## Instructions for Pulling Up Teachers/Schedules in IC

Here's how to view teacher assignments and/or middle school schedules in IC:

- Login to your Infinite Campus (IC) Parent Portal.
- From the left-hand menu bar, select: Documents.
- Click the arrow for 0135 BFA 21-22.
- Elementary students will see their homeroom teacher, and middle school students can print their schedule.
- Note: If you have more than one student, you'll need to click on down arrow by the student's picture on the upper right side of site to change the student selection.